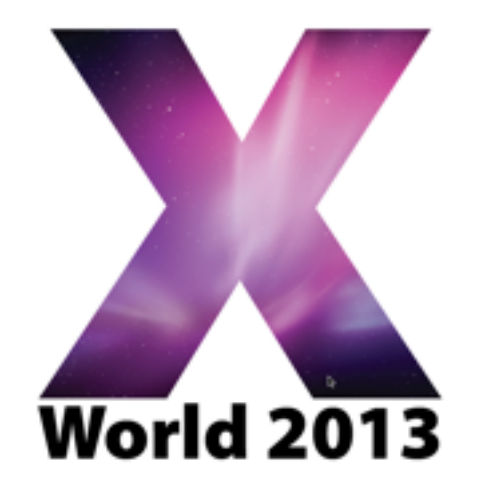

#### **BUILDING A SOE / MOE**

Adam Reed The Australian National University

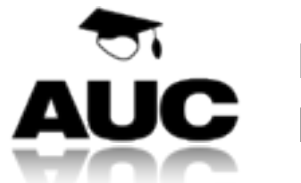

Hashtag : **#xw13** Please leave comments on this talk at **auc.edu.au/xworld/sessions** 

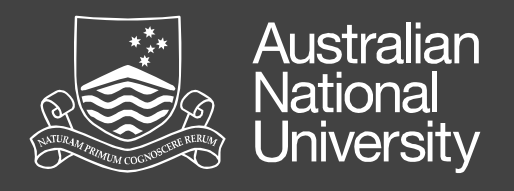

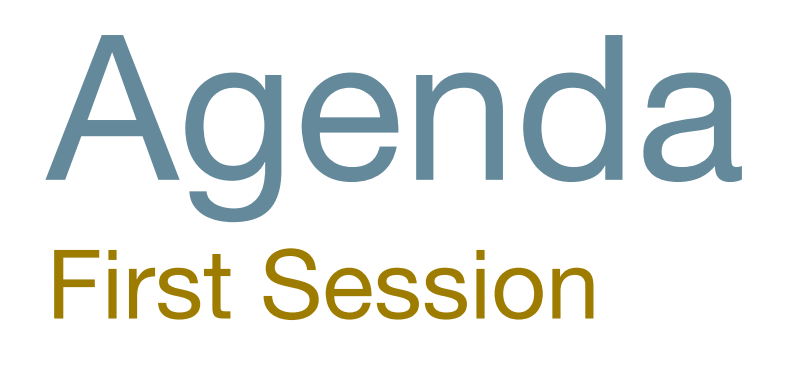

- Introduction
- Definition of Terms
- Planning a MOE
- OS X File System
- Tracking Changes
- Packaging

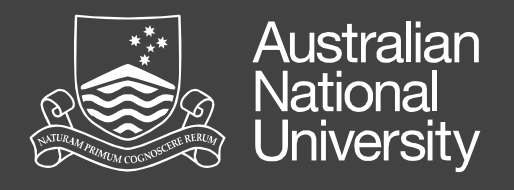

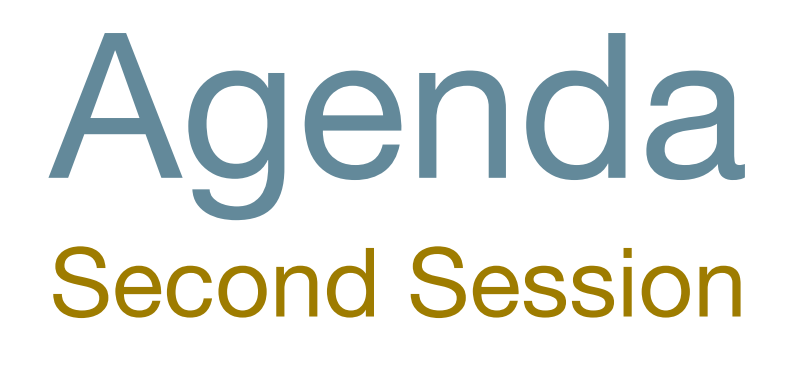

- Deployment
- Scripting and the CLI
- Remote Access
- Extension Ideas
- Conclusion and Questions

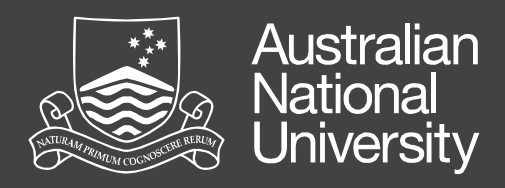

# Introduction

Why are we here and what are we going to cover?

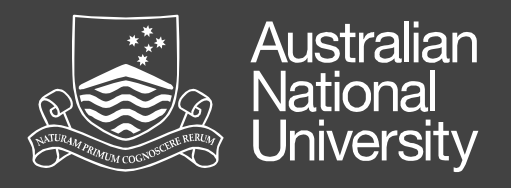

#### Who Am I? Adam Reed

Manager - Systems and Information Technology, Facilities and Services Division

Previously

Team Leader - Managed Operating Environments, Information Technology Services The Australian National University

> Email: <u>adam.reed@anu.edu.au</u> Ph: (02) 6125 1479

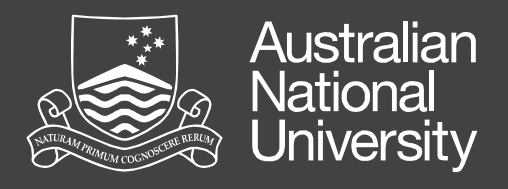

#### What Did I Do? For the MOE Team

- I was responsible for the MOE Team who manage the desktop images provided by Central IT
- 5.6 Staff 2 Windows Admins, 1 Mac Admin, 1 Support Tech, 0.6 Liaison Officer and myself
- Primarily Student Images (~1700 machines)
  - Roughly 2/3 (1100) Windows, 1/3 (600) Mac
  - Multiple Mac images 3 main images

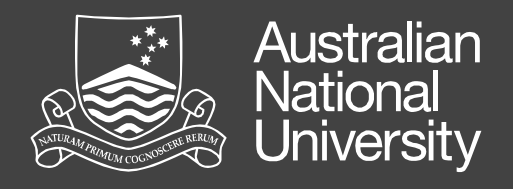

### This Session Is About

- Sharing knowledge, tips and tricks on building a SOE / MOE
- Showing you some of the tools that you can use to assist you in delivering managed environments
- Giving you the foundations to build your own MOE that suits your environment
- Showing you ways to extend your MOE

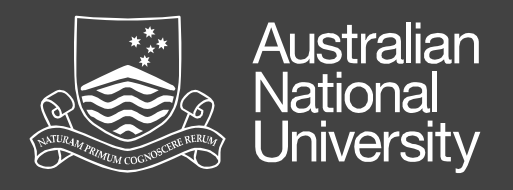

### This Session Is Not About

- Providing a "cookbook" of steps to building a MOE
- Comprehensive coverage of all of the facets of building a MOE
- The only way to do things its based on ideas, implement them as you see fit

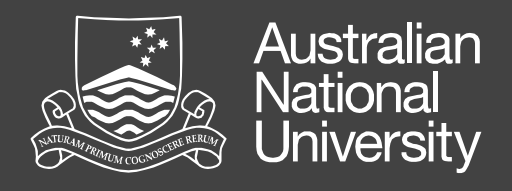

### Questions

- Feel free to ask questions at any time
- If you have any area you are particularly interested in let me know - time permitting I'll answer what I can
- I may not be able to answer all questions but can hopefully point you in the right direction

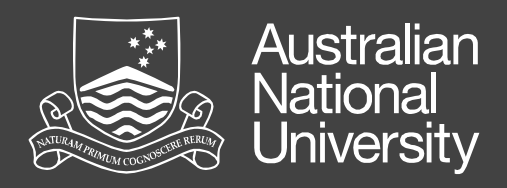

# **Definition of Terms**

SOE / MOEs have a language of their own, so...

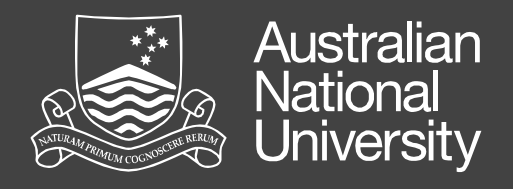

#### SOE Standard Operating Environment(s)

"The Standard Operating Environment (SOE) is a specification for standards for computer hardware, operating system, security and applications software."

#### http://www.dundee.ac.uk/ics/services/soe/

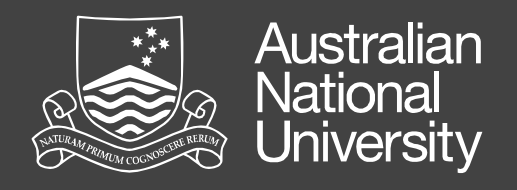

# Managed Operating Environment

Unlike an image-based SOE, a MOE is an adaptable and dynamic environment able to grow and change with an organisation's hardware and software needs. It allows user-level customisation without affecting the integrity of the environment.

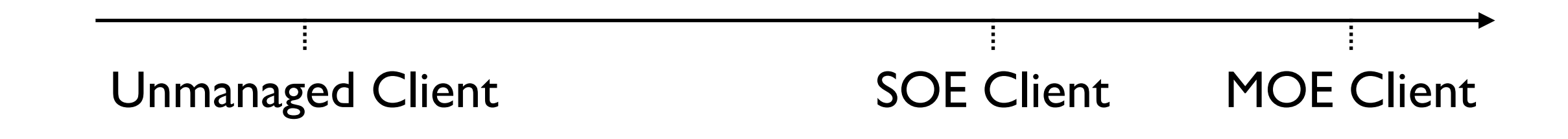

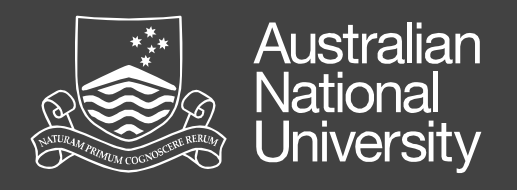

#### Image

- Term given to the software set of a managed computer.
   Each SOE / MOE will have an image
- Can refer to either a currently running machine, or the files that are deployed to a machine
- 4 Types of images (in terms of deployment)
  - Monolithic, incremental, hybrid and thin
  - Thin Imaging is the current best practice

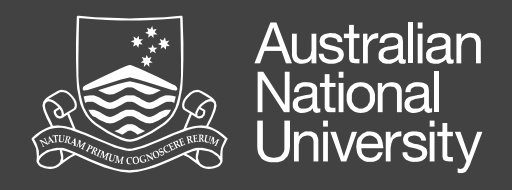

### Deployment

- The process of making changes to and installing / removing software from MOE machines. Typically achieved remotely in a MOE environment
- Various tools to assist like: Munki, Radmind, Apple Remote Desktop, Puppet,
   Casper, Absolute Manage, etc.

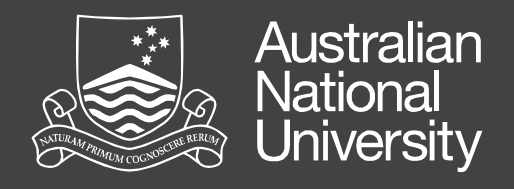

## Packaging

 The art and science of collecting all of the required items together into a container that can then be deployed to machines

 Typically a complete application, but can also be isolated elements such as preferences, resources, scripts etc.

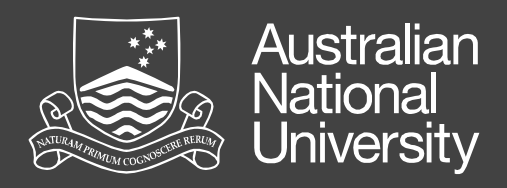

# Planning a MOE

MOEs start away from the keyboard

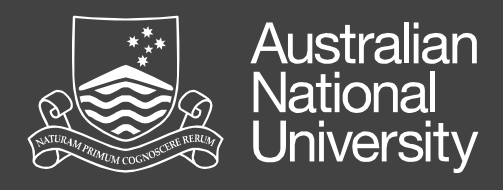

#### Know your needs Different environments mean different MOEs

- Who is your target user group?
- What are your users' needs? What are your needs?
- What are your organisational needs?
- How often are changes going to be needed?
- What are your software licensing models?
- BYOD vs Uni owned machines

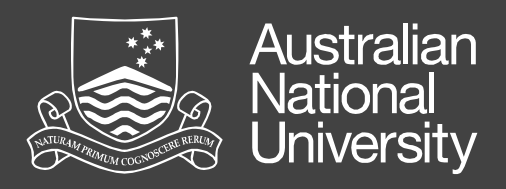

# Solve technical problems technically and political problems politically

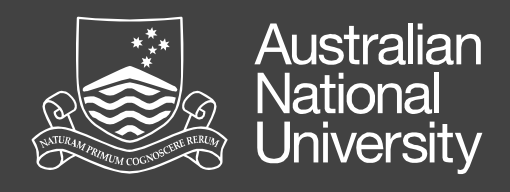

### Environment

- Will your machines always be on and connected to your network?
- What is their network connection?
- Desktops vs laptops?
- Energy saving profile?
- Administrator access?

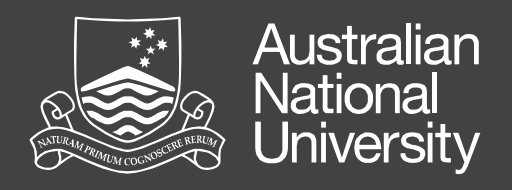

# MOEs are built one component at a time.You don't need an über image from day one!

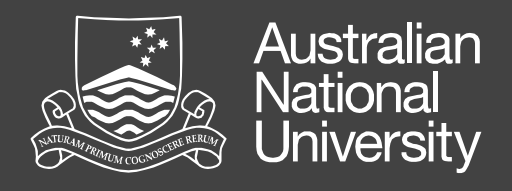

## **Deployment Options**

- What technologies are you going to use?
- What are its needs for things like packages?
- How are you going to interact with your image?
- How and how often are you going to update it?
- Modularity and reuse are vital
  - Plan for major OS upgrades

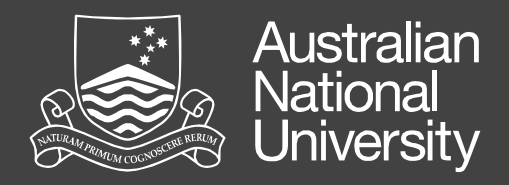

# Remember that more $\neq$ better & lf it isn't broken don't fix it - "KISS"

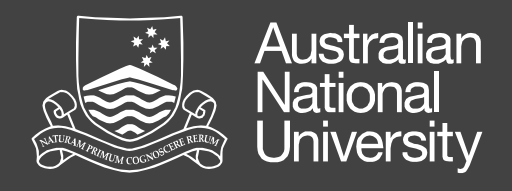

### **Policies and Procedures**

- Have defined policies for things like change management and requests - you can drive these, regardless of your position
- Documentation is really important! Use it to cover your backside and to make what you do repeatable
- Testing is also vital. Make sure you, and particularly your uses, do testing. If possible make them sign off on changes

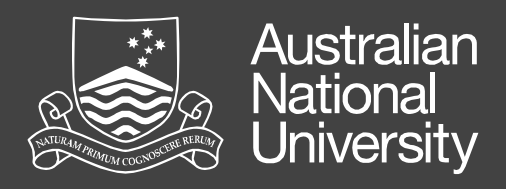

# OS X - The File System

Where to look to bend it to your will

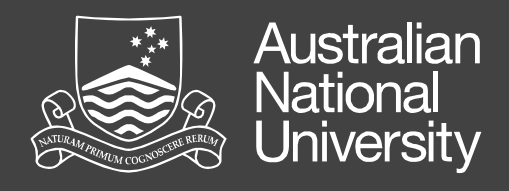

#### File System Primary Folders - User Perspective

• /

- /Applications and ~/Applications
- /Library and ~/Library
- /System
- /Users and ~/

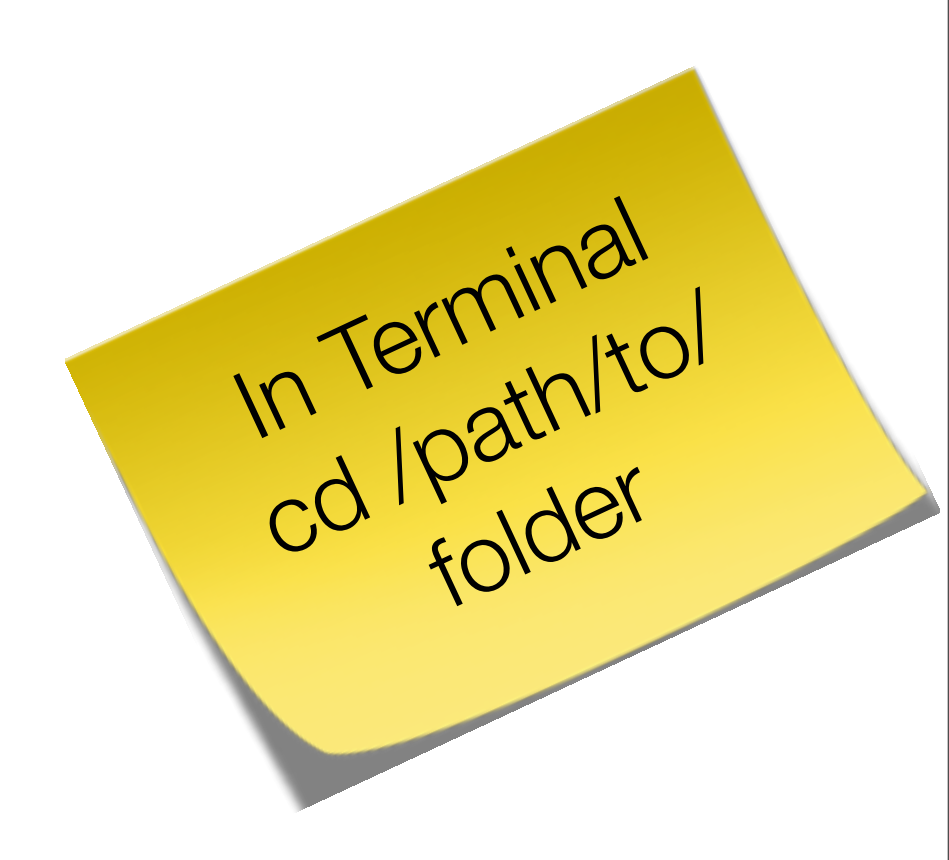

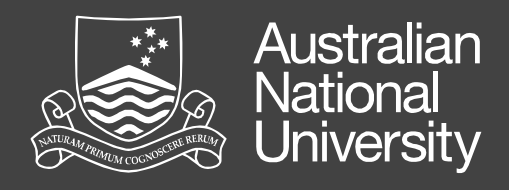

#### File System Primary Folders - Unix Perspective

- /etc configuration items
- /tmp temporary files
- /var
- /usr binaries and libraries
- Volumes external mounts

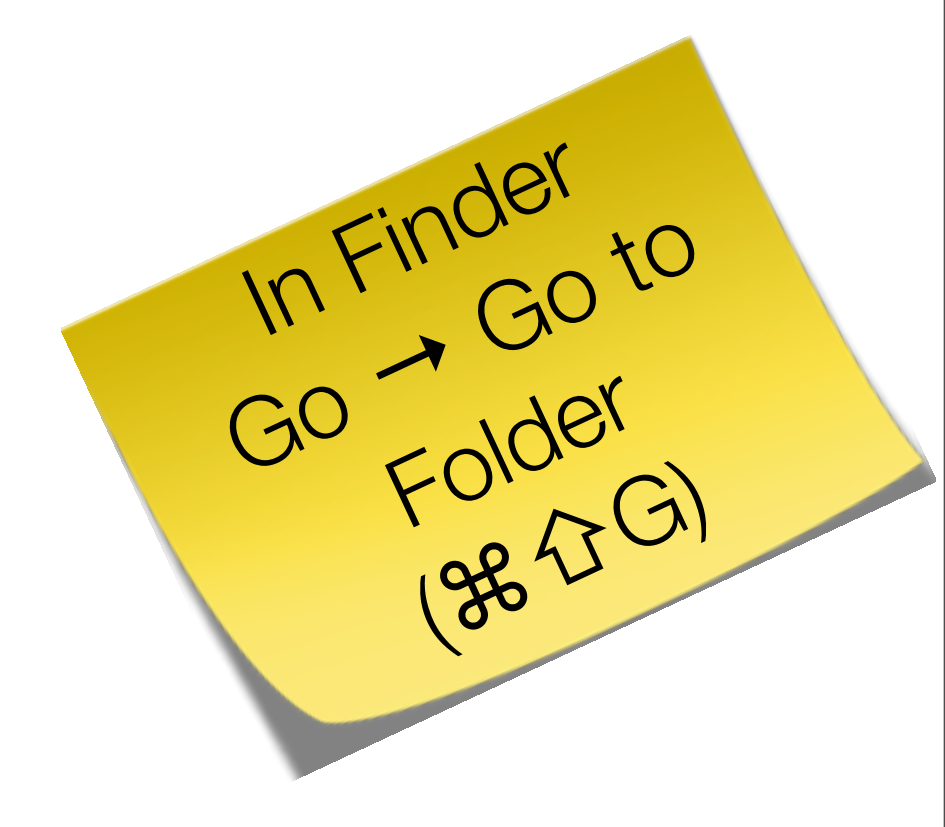

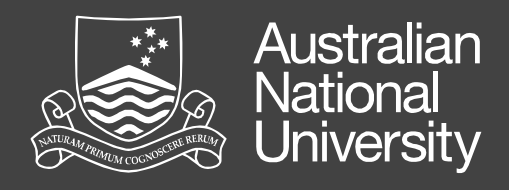

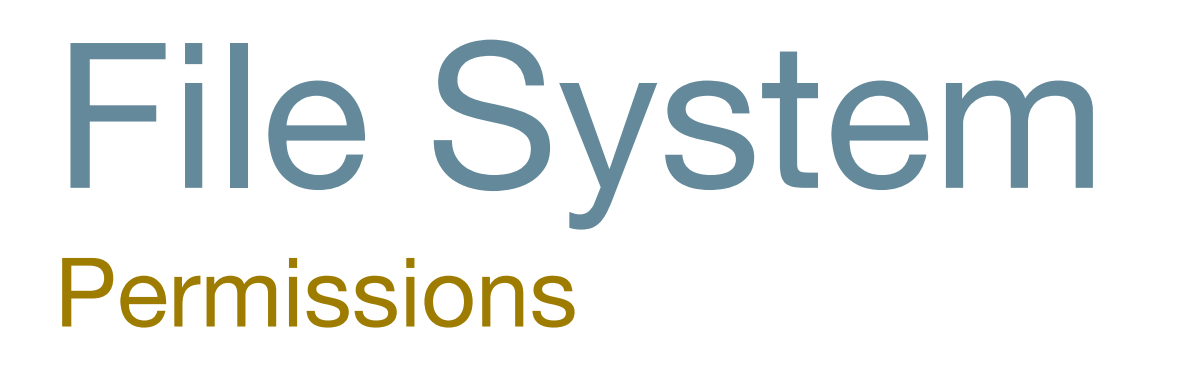

- Two forms of permissions
- Standard POSIX
  - Based on owner, group and other
- ACLs (Access Control Lists)
  - ACLs are the same as available in Windows
  - Used in clean OS installs

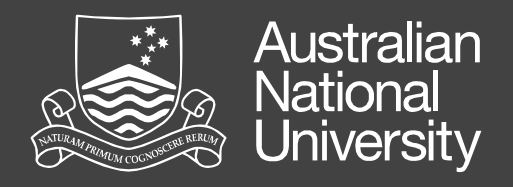

File System Permissions (ls -la /path/to/dir) d rwx rwx r-x 2 fred admin 68 Jul 1 10:37 dir Entry Type (d = directory, I = symlink, - = regular file) Permissions for the owner (in this case Fred) Permissions for the group (in this case Admin) Permissions for other (used if the user isn't the owner or a member of the assigned group)

In this case, Fred and members of the Admin group can do everything. Other users can only read and execute

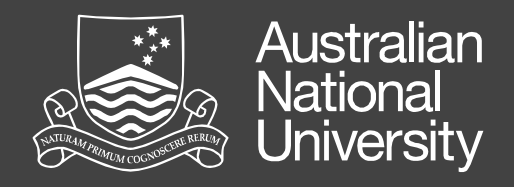

### File System Permissions (Is -la /path/to/dir)

drwxr-x--- 2 fred admin 68 Jul 1 10:37 dir

| Item | Description                              | Display          |
|------|------------------------------------------|------------------|
| r    | Read                                     | r = on   - = off |
| W    | Write                                    | w = on   - = off |
| Х    | Execute (needs to be on for directories) | x = on   - = off |

In this case, Fred can do everything, members of the Admin group can only read and execute and other users have no access rights

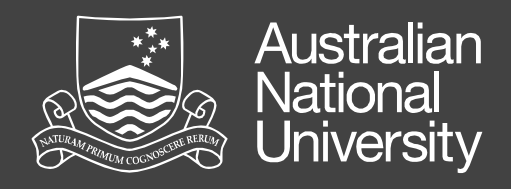

#### File System Permissions - Unix Commands

| Command | Description                 | Example               |
|---------|-----------------------------|-----------------------|
| ls      | List directory contents     | ls -lae               |
| chmod   | Change file modes or ACLs   | chmod 644 file        |
| chown   | Change file owner and group | chown root:wheel file |
| chgrp   | Change group                | chgrp admin file      |
| chflags | Change file flags           | chflags nouchg file   |

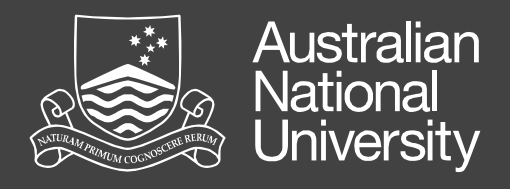

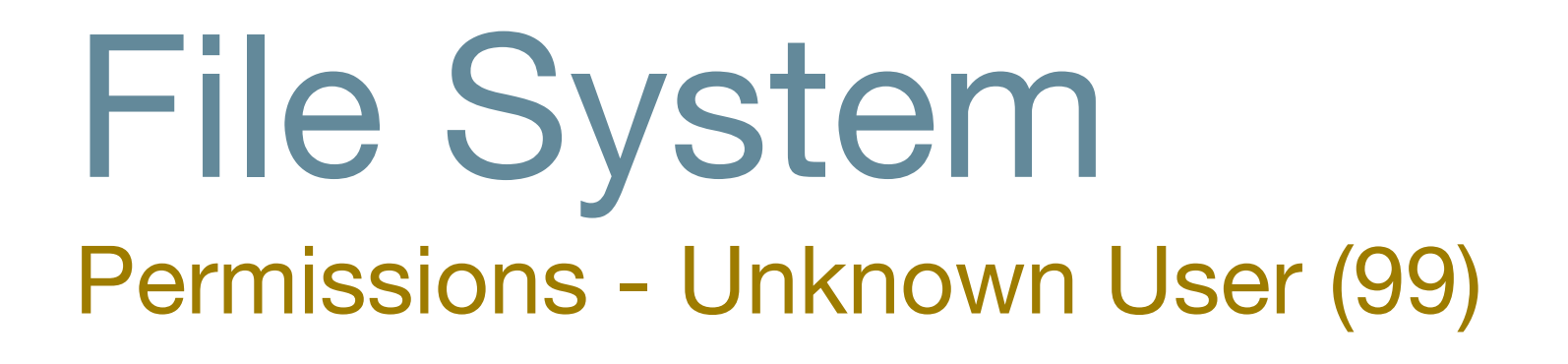

- UID 99 and / or GID 99
- Means that the file inherits the current user's UID and / or GID
- Particularly handy in multi-user machines as you can set generic permissions and have them correctly applied for any user on the system

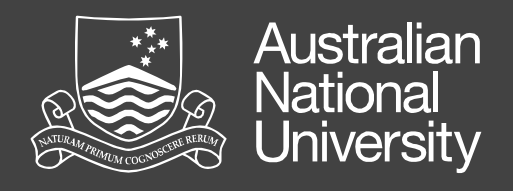

#### File System Hidden Files

- You can "hide" files from your users if you wish, and many (particularly unix) apps do
- .[filename] Add a dot at the beginning of the file, or
- SetFile -a V /path/to/file

**Note:** hidden  $\neq$  inaccessible or un-findable. If a user shouldn't access a file, change its permissions, don't hide it.

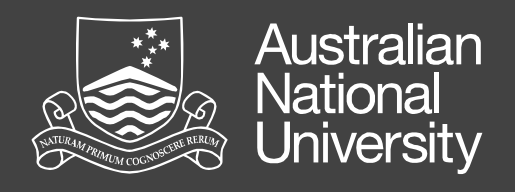

### File System

Symbolic Links (ln -s source name\_of\_link)

- Symlink allow you to put a file or folder in one location, and then have a reference that points to it another location
- The system will automatically traverse the link
- Using for lots of things e.g. if you are using Network Home Directories, symlink ~/Library/Caches to /tmp (which is a symlink) so that cache info isn't written to your fileserver
- As a general rule, link parent directories, not individual files for the best results

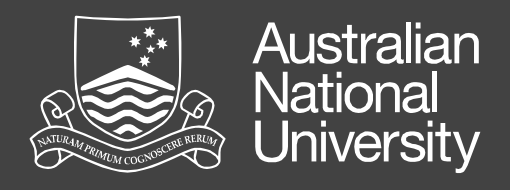

# File System Domains

- Files can be placed in one of 4 domains:
  - User Applicable to only the current user
  - Computer Applicable to all users on the machine
  - Network Applicable to appropriate machines on the network
  - System Reserved for the system. Don't modify.

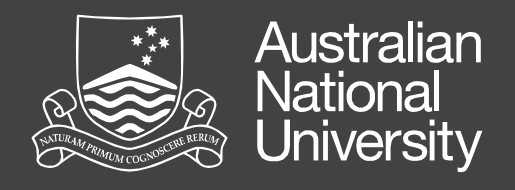

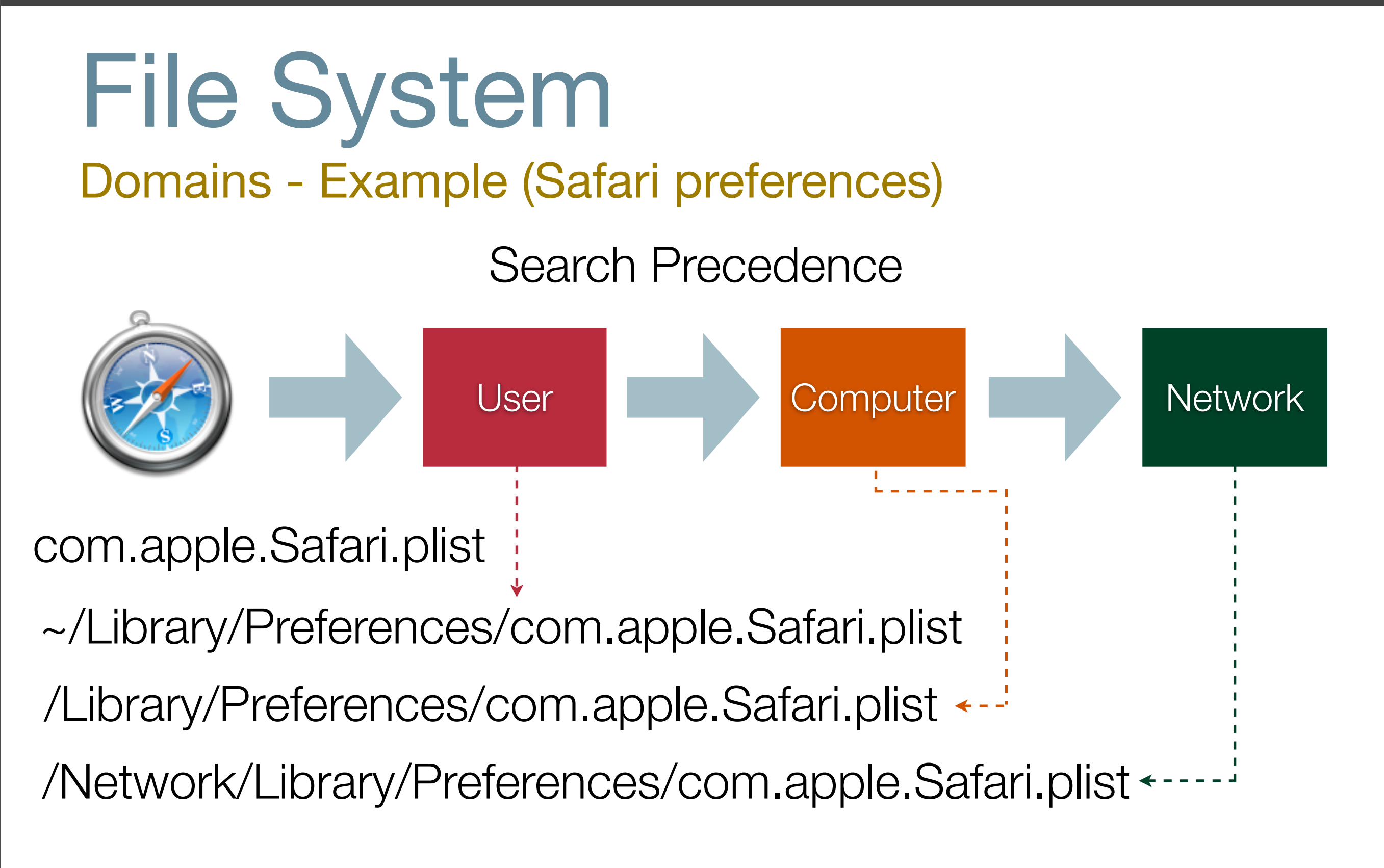

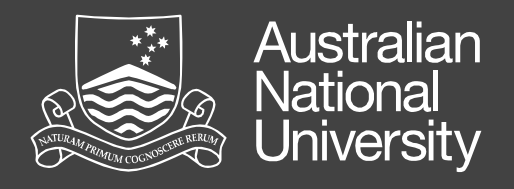

#### File System Domains - Why they are important in a MOE

- Some installers put items in the User domain when the Machine domain would be more appropriate
- Some items you could consider moving include: Spotlight Importers, Widgets, Plug-ins, Preference
   Panes, Screen Savers, Quicklook Plugins, etc
- Move resources, not user configuration files

**Disclaimer:** It *should* work but it depends on developers using the relevant Apple APIs. **Test** any changes you make.
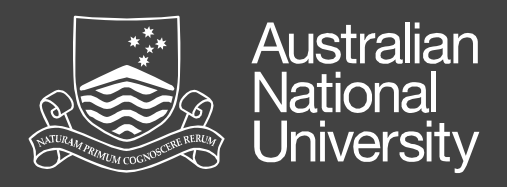

# Tracking Changes

How to find out what has happened...

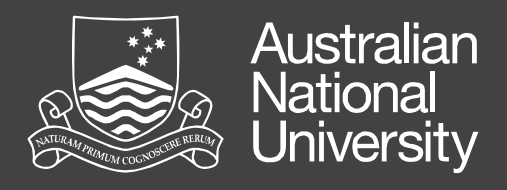

#### Tracking Changes What's changed?

- The ability to track changes made to the file system is vital for maintaining a MOE
- If you can determine what changes, you can deploy those changes in a repeatable and exact manner
- Also a good troubleshooting tool

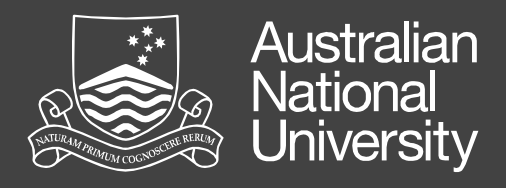

#### Tracking Changes Tools - Live as it happens

- fseventer GUI App
- Subscribe to the same mechanisms Spotlight and Time Machine uses
- Doesn't require any pre-configuration
  - Very handy tool in your arsenal

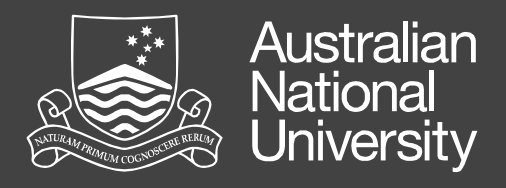

# Tools - Pre and Post "Snapshotting"

- Mix of GUI and CLI Tools
  - InstallEase, Casper, PackageMaker, Radmind, etc
- These apps take a before and after snapshot then show the difference
- I use InstallEase and Radmind (phasing out) in conjunction with fseventer. Different tasks have different needs

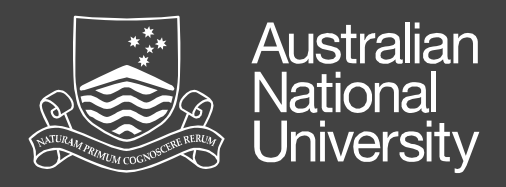

# Hands On

Let's watch some live changes

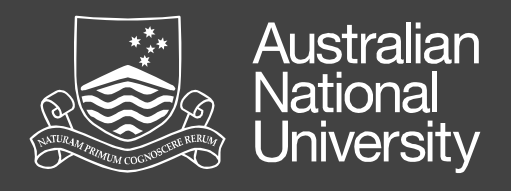

### Tracking Changes

- Start fseventer
- Configure prefs ("Events Expire" to "Never")
- Start by clicking on the black "play" arrow
- Enter username and password only needed on first run to give the app permission to view what is going on
- Watch what happens when you open some random apps, change prefs and quit

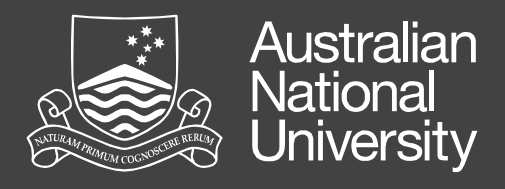

# Tracking Changes

- If you have moved items, or changed permissions, you may see weird behaviour and errors
- Run the app on a "clean" machine and track it, then run it on a MOE machine and look for similar items
- Any differences maybe the cause of your problems

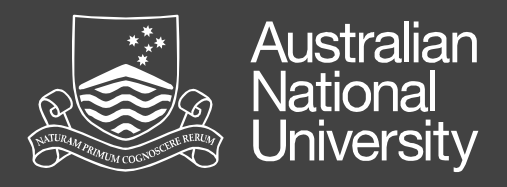

#### Tracking Changes Difference Tools

- Once you know what changes, you can compare a pre-change to a post-change file and determine what actually changed
- Tools like diff, twdiff, TextWrangler and FileMerge will show you changes in text-based file binary is harder.
- To convert plists from binary to xml plutil -convert xml1 /path/to/plist.plist

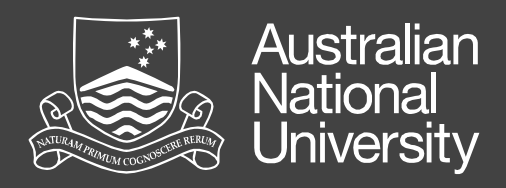

# Packaging

Installing and creating installable packages

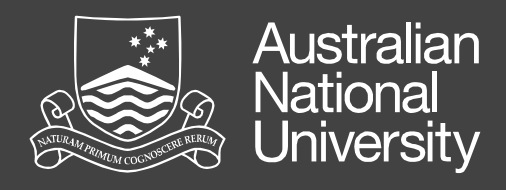

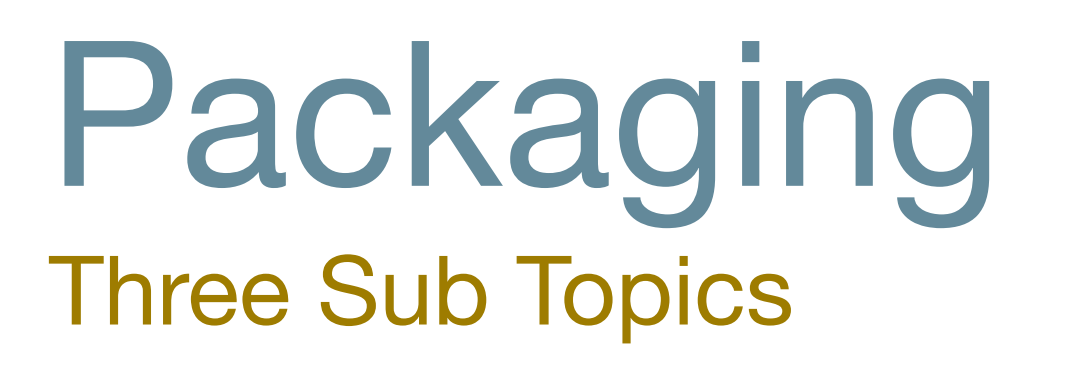

- Types of installer packages
- Installing software
- Creating packages

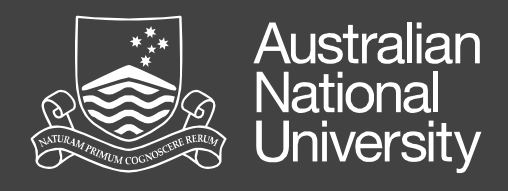

#### Packaging Types

- Drag and drop
- Custom installers (scripts, VISE, etc)
- Installer packages and metapackages
- Distribution and flat packages
- Mac App Store
- Built-in auto updating mechanisms (Sparkle framework and others - e.g. Adium)

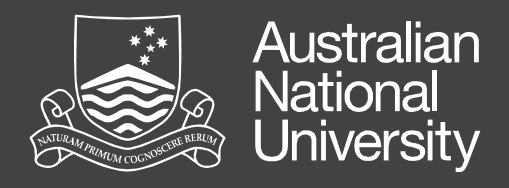

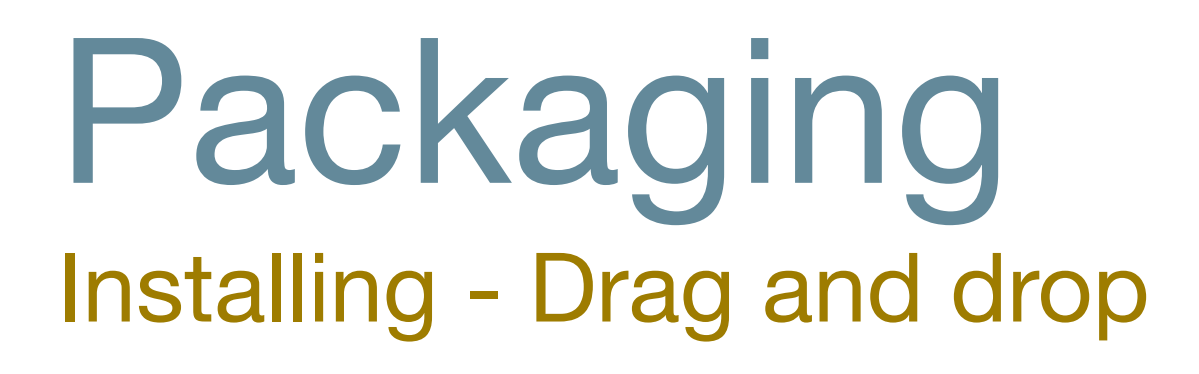

- Drag and drop is common for a lot of smaller applications, and typically involves dragging the application from a disk image into /Applications e.g. Firefox
- Some applications will do an "installation" on first run
  - Even when sandboxed

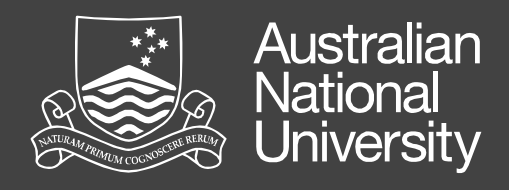

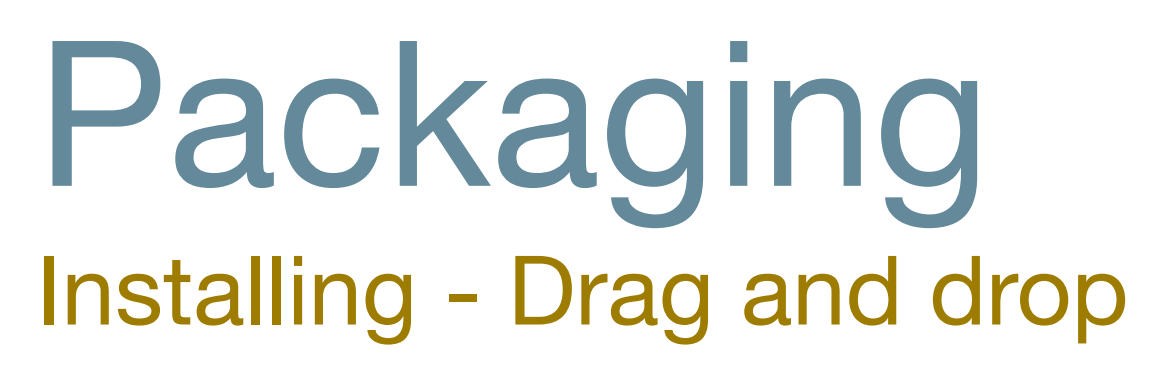

- Drag and drop installation is bad for a MOE
  - Too manual a process
  - Potentially error prone you need to remember where you put the app last time
- ARD can do a copy file operation to install a drag and drop app
- Watch what happens on first run as it may setup its environment which you may need to replicate

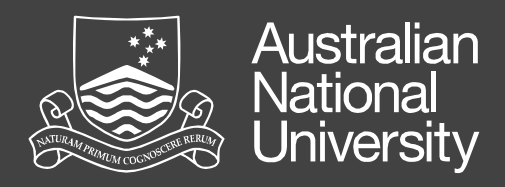

# Hands On

#### Install and packaging of "TextWrangler"

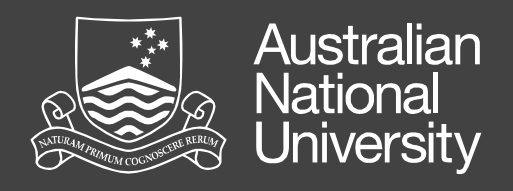

### Install TextWrangler

- 1. Create the initial snapshot
  - 1.1. Start Absolute Manage InstallEase from

/Applications/Utilities

- 1.2. Leave "Automatic" selected
- 1.3. Click Continue
- 1.4. Accept defaults and click "Take Snapshot"
- 1.5. Enter admin password
- 1.6. Wait for snapshot to complete

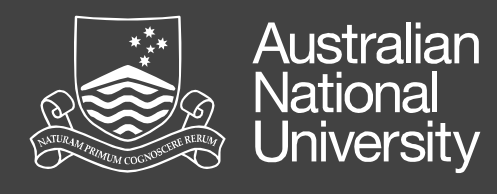

- 2. Start fseventer and observe while completing the rest of the steps
- 3. Mount "TextWrangler 4.5.2.dmg
  - 3.1. Drag TextWrangler to the Applications folder
  - 3.2. Unmount "TextWrangler 4.5.2"
- 4. Run TextWrangler
  - 4.1. Ensure "Install the current command line tools" is enabled then click "Skip Registration"
  - 4.2. Enter admin password
  - 4.3. Quit TextWrangler

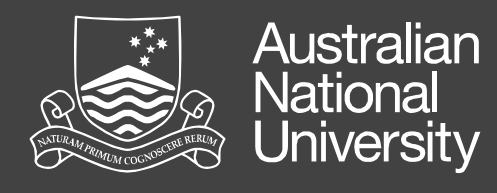

- 5. Back in InstallEase
  - 5.1. Click "Take Snapshot"
  - 5.2. Enter admin password if prompted
  - 5.3. Review added files, removing items not needed(i.e. Users folder). Click "Continue"
  - 5.4. Check "Iceberg project"
  - 5.5. Click "Create"
  - 5.6. Save to Desktop as "TextWrangler"
  - 5.7. Enter admin password if prompted

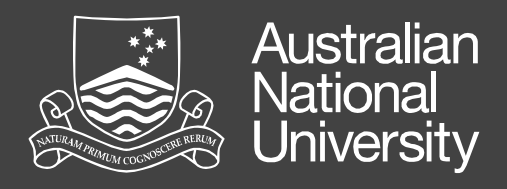

#### Installing TextWrangler What happened?

- You will have noticed a couple of things about the install
  - XAttr (quarantine flag) was removed
  - Initial install was completed when you dragged and dropped the app
  - Additional components were installed on first run
  - Preferences were written on exit

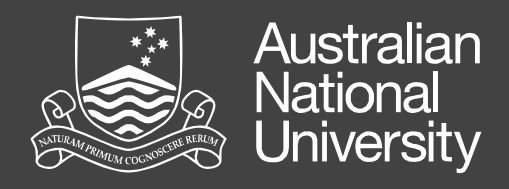

#### Installing TextWrangler What happened?

• From a simple drag and drop, files are now in:-

/Applications

/Library/LaunchDaemons

/Library/PrivilegedHelperTools

/usr/local/bin

/usr/local/share/man/man1

~/Library/Application Support

~/Library/Preferences

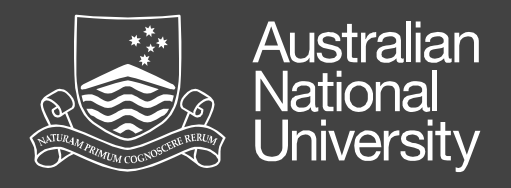

#### Packaging Installing - Installer

- Installer installs Apple Packages, using the same technology regardless of vendor - like MSIs for Windows.
- Can run pre and post action scripts and check the machine matches set requirements
- Can be installed via a GUI or CLI tool
- Changes can be examined before they are made
- Repeatable

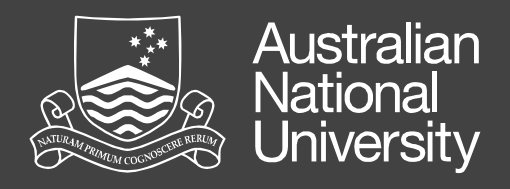

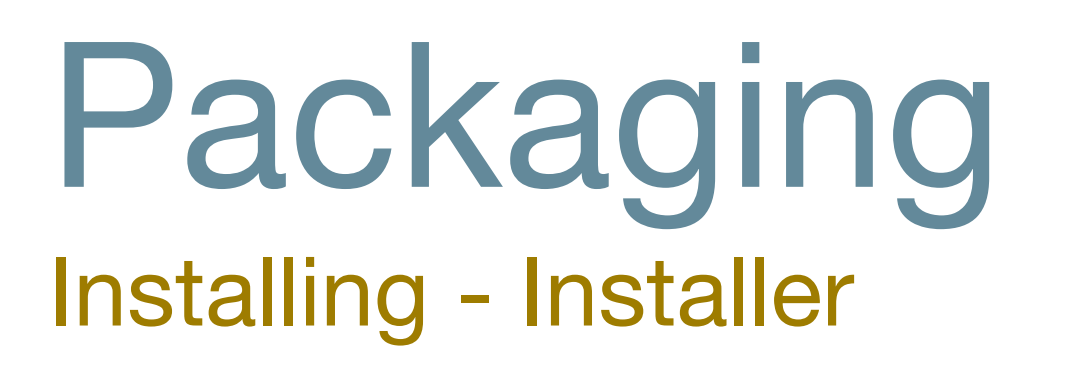

- You really should look at "packaging" custom changes you make
- Allows for automation
- If you use Apple's Package Format you can use tools like Munki, ARD, or InstaDMG
- We have a metapackage that will configure a generic OS X install to an known good ANU base configuration

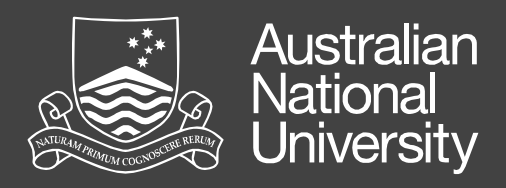

# Hands On

Install "Iceberg"

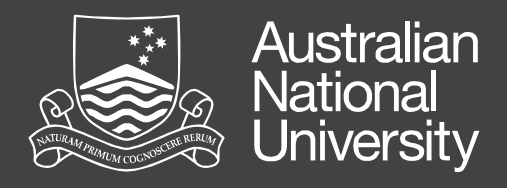

#### Installing lceberg The long but educational way...

- Mount Iceberg
- Right click on Iceberg.pkg and select show package contents, double click on Contents
- Start a terminal window and type lsbom and drag Archive.bom onto the window. Click enter.
  - It should read lsbom /path/to/Archive.bom

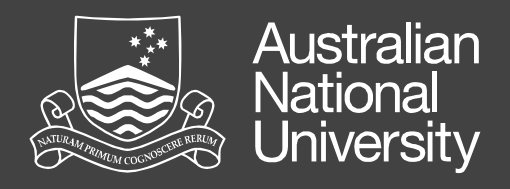

#### Installing lceberg The long but educational way...

- Leave terminal open but double click on package.
- Go Files  $\rightarrow$  Show Files (**#**I)
- Both show the bill of materials which is what will be installed - note that scripts may make additional changes
- Hit space on the package to inspect with Suspicious Package
- Again see what is happening. Have a look at resources particularly post\* scripts.

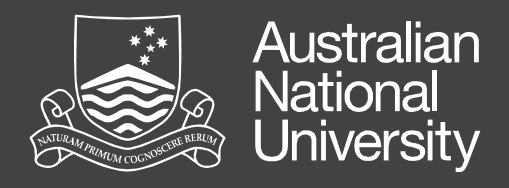

#### Installing lceberg The long but educational way...

 Now that we know what is going to happen. Install Iceberg via the command line with:sudo installer -verbose -pkg /path/to/pack -target /

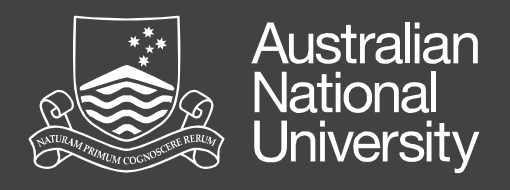

#### Installing Iceberg What did we learn?

- Most of the steps were designed to show you how to look at the bill of materials
- Don't forget that scripts can also make changes
- The command line installer is the same as running the GUI in most cases

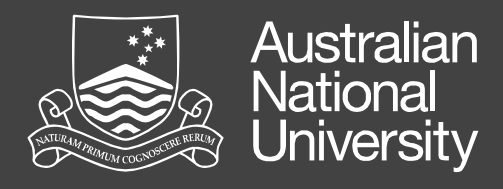

#### Creating a Package PackageMaker vs Iceberg

- Apple provide PackageMaker for making packages.
- PackageMaker continues to improve but has a number of quirks (much better since Leopard - was useless in Tiger)
  - It's part of the Axillary Dev Tools download
- That said I still prefer Iceberg (a third party tool) or Packages (from the same vendor)

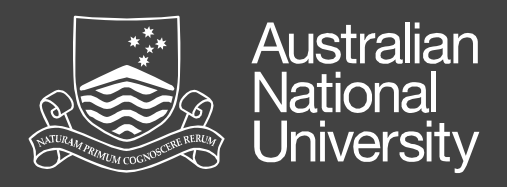

# Hands On

Package SSH Settings

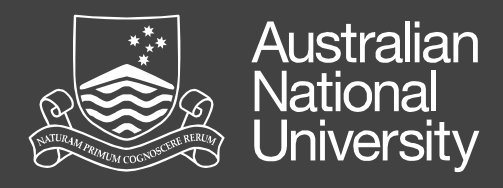

#### Creating a Package Using Iceberg

- 1. Start Iceberg
- 2.File  $\rightarrow$  Preferences
  - 2.1. Default Reference Style: Project Relative
- 3. File  $\rightarrow$  New
- 4. Select "Package" and click "Next"
- 5. Project Name: "SSH"
- 6. Project Directory: "~/Desktop"
- 7. Click "Finish"

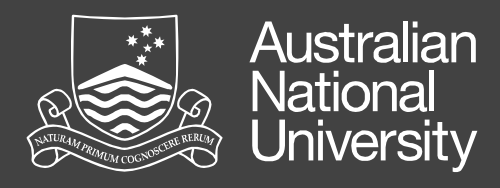

- Copy my SSH Source folder into the SSH folder on your desktop
- Absolute vs Relative
  - I use relative so that a package templates can be passed around and is repeatable
  - Absolute is easier but not as repeatable

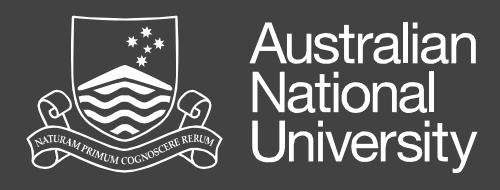

- Expand the SSH item
- Settings
  - Version: 10.8
  - Identifier: au.edu.exampleuni.pkg.SSH
  - Get Info: SSH 10.8
  - Short Version: 10.8
  - Version: Major 10, Minor 8

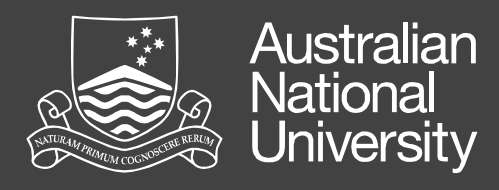

- Settings
  - Options
    - Authorization Root Authorization
    - Flags
      - Allow Revert to Previous Version
      - Follow Symlinks

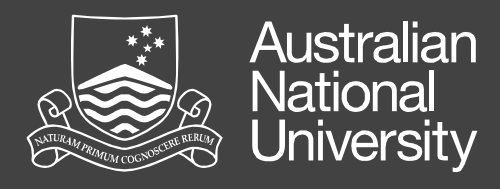

- Documents
  - Add read me and select path
  - Add a background image, no scaling with left bottom alignment, ensure path is selected
  - Make sure both are set to "R", not "A"

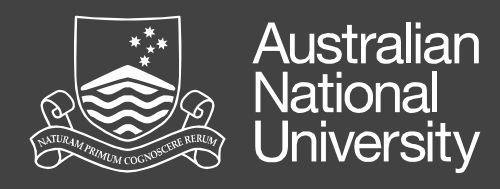

- Scripts
  - Add a postflight scripts
    from the provided
    resources
  - Add InstallationCheck to Additional Resources
  - Add this requirement

|            | intege check        |     |            |              |    |
|------------|---------------------|-----|------------|--------------|----|
| Level:     | Requires \$         |     |            |              |    |
| ecificat   | on                  |     |            |              |    |
|            |                     |     |            |              |    |
| File       | Ocated              | ÷ a | t /.Manage | d            |    |
| has file a | ttribute NSFileSize |     | \$         |              |    |
|            | han ar anual ta     | 0   |            |              |    |
| greater    | nan or equal to +   | 0   |            |              |    |
|            | g                   |     |            | Internationa | ıl |
| ert dialo  |                     |     |            |              |    |
| Title:     | Image Test          |     |            |              |    |
| ert dialo  | Image Test          |     |            |              |    |

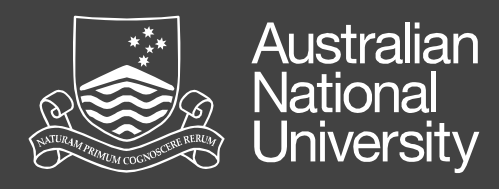

- Files
  - Create the private and etc folders
  - Add the sshd\_config file
  - It should look like this

| Filename     | Owner | Group | Permissions    |
|--------------|-------|-------|----------------|
| ▼ () /       | root  | admin | drwxrwxr-t     |
| Applications | root  | admin | drwxrwxr-x     |
| Library      | root  | admin | drwxrwxr-t     |
| 🔻 🗊 private  | root  | wheel | drwxr-xr-x     |
| 🔻 🗊 etc      | root  | wheel | drwxr-xr-x     |
| sshd_config  | root  | wheel | -rw-rr         |
| System       | root  | wheel | drwxr-xr-x     |
| P Dystern    | 1000  | wheel | WIWAI - AI - A |
|              |       |       |                |

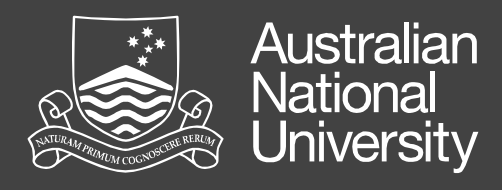

- Build  $\rightarrow$  Build and Run (**#**R)
- See that it installs as expected (it should fail)
  - Run: sudo touch /.Managed and try again
- Open the package up and have a look at the Info.plist file
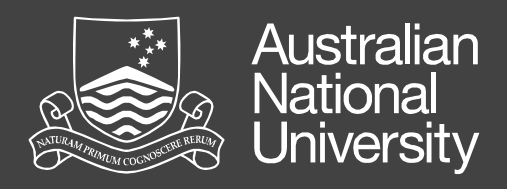

# Deployment

A brief look at deployment. It is a topic that we could spend weeks on.

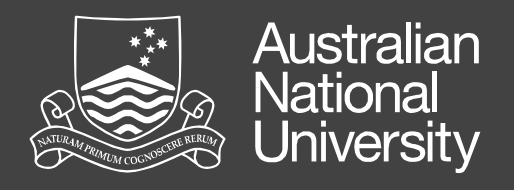

### Deployment Thick vs thin images

- Accepted practice has change over the years, and thin imaging is now considered best practice
- Thin imaging is basically only deploying the bare minimum to get the machine to boot, and then bootstrapping with your deployment tool (like Munki)
- That said, thick images are still acceptable, if you're smart in how you build them
  - Hint: Build a thick image from a thin image

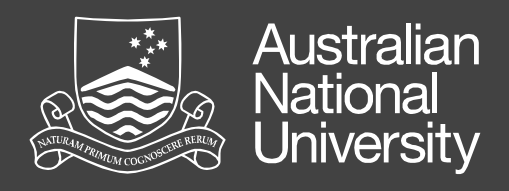

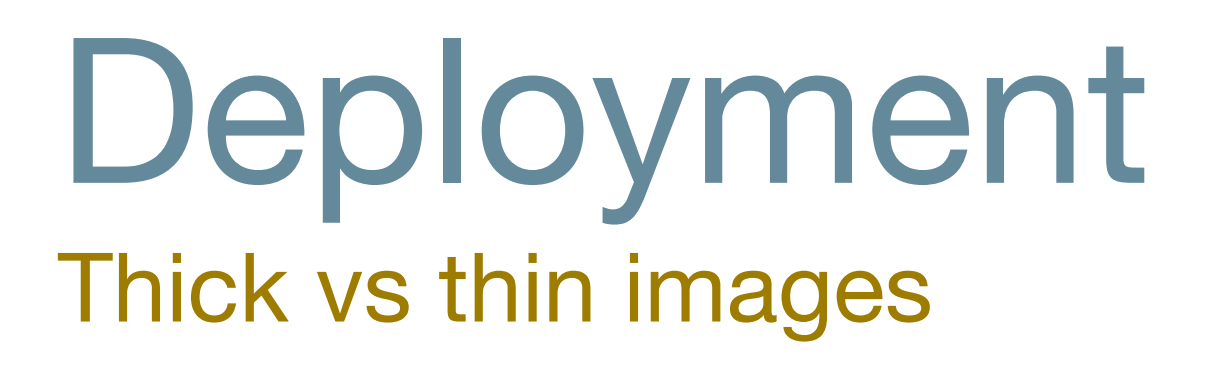

- Thin images
  - Very reusable and adaptable
  - Minimal amount of work to support new hardware
  - More agile for changing business needs
- Thick images
  - Quicker to deploy
  - All software already installed and configured

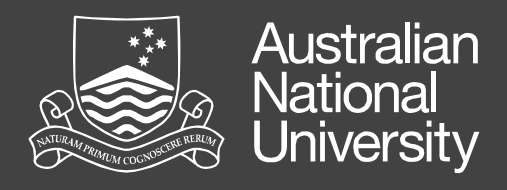

### Deployment Creating a thick image - the smart way

- Consider using InstaDMG
  - Automates the work for you
  - Highly flexible
  - Reusable
- It's built around the principles we discussed earlier of modularity, consistency, and repeatability
  - Gives you most of the benefits of Thin imaging

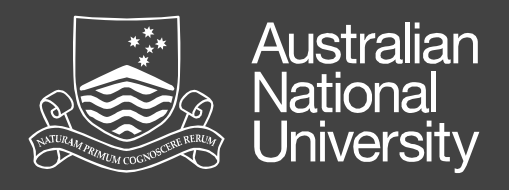

### Deployment Creating a thick image - from an existing machine

- Ensure machine is fully updated, and that you have emptied the trash, clear browser histories etc.
- Create the Apple Software Restore (asr) image by using DeployStudio
  - System Image Utility is ok and improving, but DeployStudio is a far better option
  - NetRestore has been discontinued

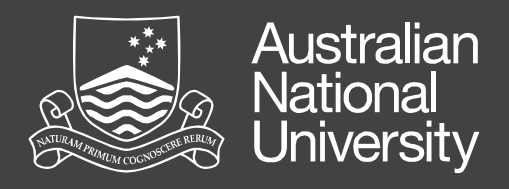

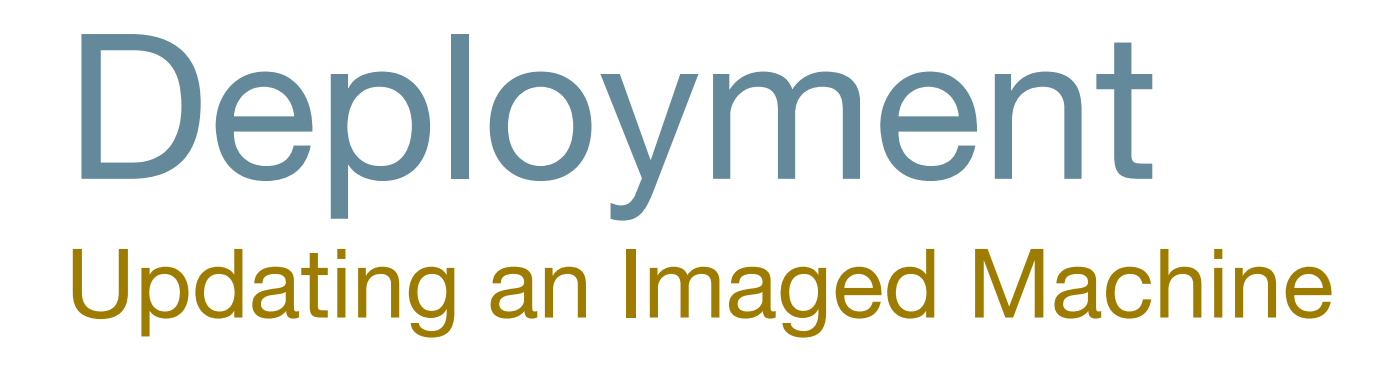

- Once an image is deployed, how do you update it?
- You could re-image it later but this is destructive to any local data on the volume
- Use products like Munki, Radmind, Apple Remote Desktop, Puppet, Casper, Absolute Manage etc.
  - If you don't have a product already, seriously consider Munki

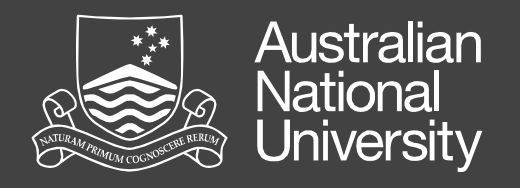

### Munki It's awesome - you should use it!

"Munki is a set of tools that, used together with a webserver-based repository of packages and package metadata, can be used by OS X administrators to manage software installs (and in many cases removals) on OS X client machines."

http://code.google.com/p/munki/

https://groups.google.com/group/munki-dev

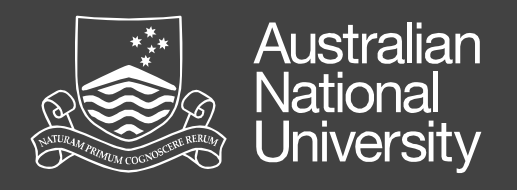

### Munki Quick overview

- Install or uninstall (most) software and Apple updates
  - End user doesn't require admin privileges
- Upgrade software
  - Whether Munki installed it or not
- Optional installs
- Handles dependencies (apps, hardware, OS, etc)
- Free with a vibrant community providing support

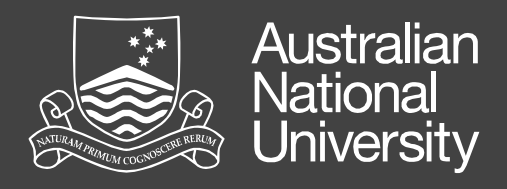

### Mountain Lion No DVD version

- Mountain Lion is only available from the App Store
  - Apple has a guide for how to deploy it in a managed environment
  - Basically get a code from Edu sales rep, redeem via AppStore, then run the installer on any machine
- NetInstall, NetBoot still supported in the same manner as with previous version

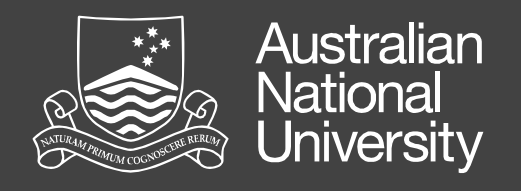

## AppStore

- Tied to Apple ID Consider whether you use University accounts, or individuals private accounts
- Work with vendors to acquire apps outside of store
- Apps in and out of store are not necessarily the same (TextWrangler)
- Consider volume purchasing, and MDM management of apps
- Look for improvements coming in Mavericks

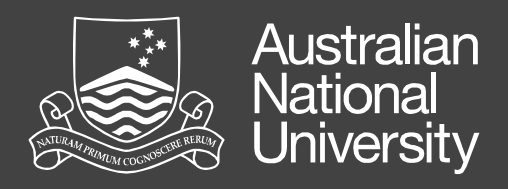

# Scripting and the CLI

Automating common tasks and saving you time while giving you more power

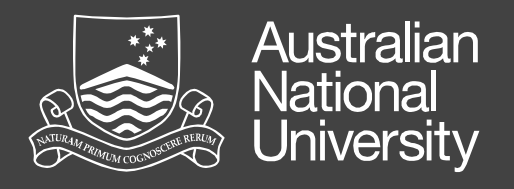

### Scripting Learn to love it!

- Provides a method of automation
- Saves you time and energy
- Saves you needing to remember what to do
- Repeatable
- Extremely powerful
- Plenty of help and pre-existing scripts available

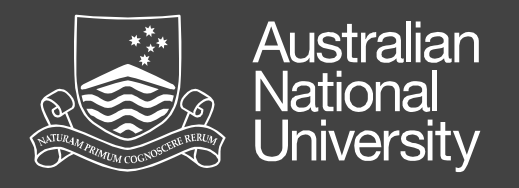

### Scripting Learn to love it!

- OS X provides a lot of the functionality via the GUI but it is extended or in some cases only available via the CLI
- You can string commands together and manipulate the output
- You can run scripts on boot, login, logout, set intervals, and user driven
- There are endless possibilities...

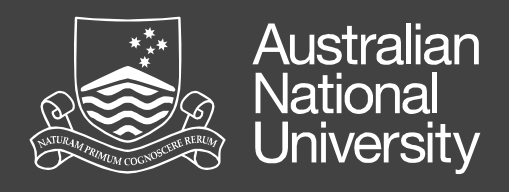

## Running Scripts on Boot

### • LaunchD

/Library/LaunchDaemons

/Library/LaunchAgents

• SystemStarter

/Library/StartupItems

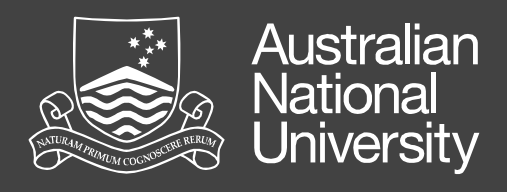

### Login Hooks Run Scripts on Login and Logout

• Login Hook

defaults write /var/root/Library/Preferences/ com.apple.loginwindow LoginHook /path/to/script

• Logout Hook

defaults write /var/root/Library/Preferences/

com.apple.loginwindow LogoutHook /path/to/script

Note: These are run as Root, not the user

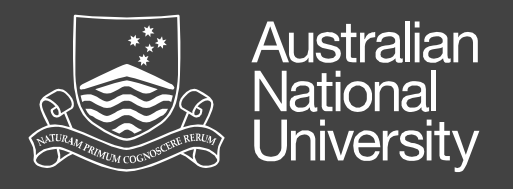

### Scripting Notifying Users what is going on

- Scripts have no GUI but at times, particularly if they are delaying the system during boot, login and logout, you may want to let the user know what is going on
- iHook is a way of providing a UI for a script
- Growl is also useful for providing notifications
  - Terminal-notifier does a similar task with notification centre on Mountain Lion or later

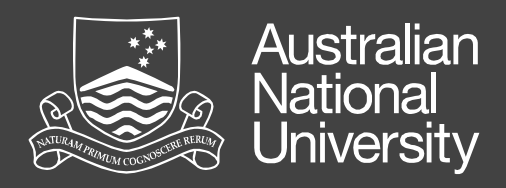

#### Scripts with iHook - try iHook Test.command

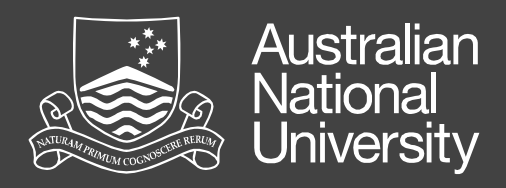

Scripts with Growl - try growl.sh

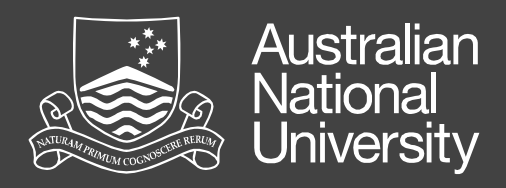

#### Scripts with Terminal-notifier - try notifier.sh

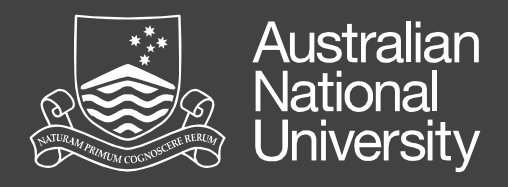

### CLI Commands Running Commands

- There are multiple shells available, but I recommend using bash, which is the default shell
- Most command line tools will be installed in:-/usr/bin, /usr/sbin, /usr/local/bin, and /usr/local/sbin but can be anywhere
- If the location is on your path you can Tab complete.
   Type the first few characters and hit Tab

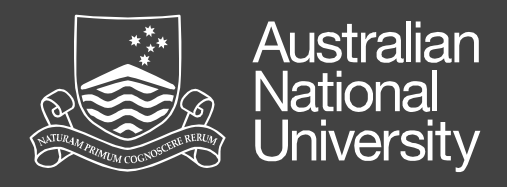

# CLI Commands

Path Environment Variable

- To modify your path type export PATH=\$PATH:/new/path
- Or create ~/.bash\_profile and add the above line to it. It is searched in order of items
- To print current path use echo \$PATH
- The /usr/local/bin and /usr/local/sbin aren't added by default so I recommend at least having export PATH=\$PATH:/usr/local/bin:/usr/local/sbin

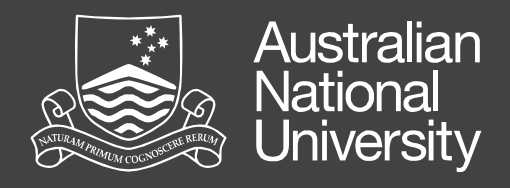

### CLI Commands Getting Help

- The first step should always be to read the manual page man command or man -k term
- Additionally running the command with -h or
   --help will normally print usage information
   command -h or command --help
- To get a plain text version try man command | col -b > ~/command.txt

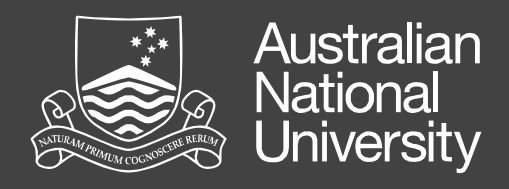

### CLI Commands Commands

nano -w /path/to/file - Text Editor

(if you use nano you **must** use the -w option)

- defaults and plutil Manipulates Plists
- system\_profile Returns system information
- touch creates an empty file
- grep searches for a pattern
- awk pattern scanning
- rsync file synchronisation

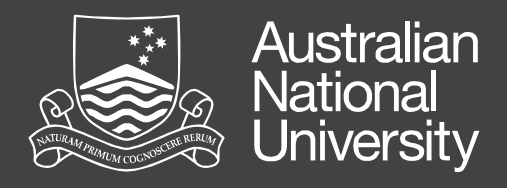

### CLI Commands Some useful commands

- ssh, scp, sftp Secure methods for working on remote machines
- hostname Get hostname on machine
- top show info on running processes
- ps show currently running processes
- cp and mv copy and move files
- open open a file

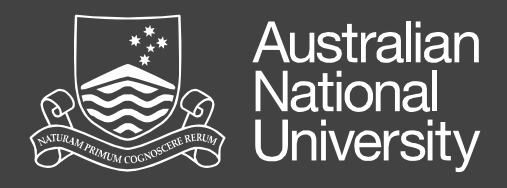

### CLI Commands Some useful commands

- sudo run a command as root
- mount\_\* mount a remote file system
- hdiutil work with disk images
- update\_dyld\_shared\_cache update caches
- list goes on and on....

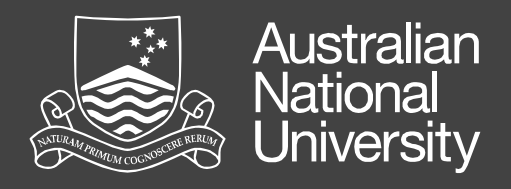

### CLI Commands touch

- Touch will create a file if it doesn't exist, or update its modified time to the current time
- Useful for creating "flags" little files that reflect a state of some sort
- I create flags for instructing scripts on what to do, and to reflect information like the fact that it's a managed machine
- We used a flag in the Packaging Example

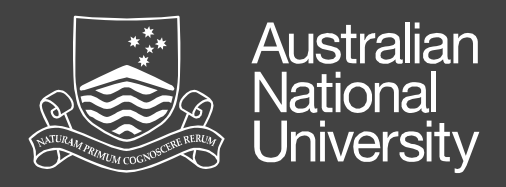

# Remote Access

Saves you time and money and lets you get home earlier

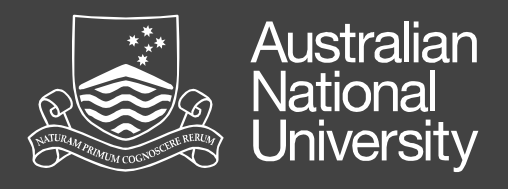

## Remote Access

Your life blood. Don't leave home without it

- You must be able to access your managed machines remotely. Doesn't need to be publicly accessible but at least on the local subnet.
- It is too costly to visit each machine, and users have a tendency of turning a 5 minute trip into an hour
- Remote access leads to automation

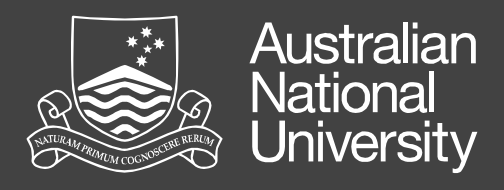

### Apple Remote Desktop More powerful than just the Screen Sharing

- Apple Remote Desktop (ARD) is an awesome tool. It can collect system information, make changes, install software, send UNIX commands and much more to multiple machines.
- It also has VNC capabilities, allowing you to share and view screen sessions to assist a user over and above the built-in screen sharing

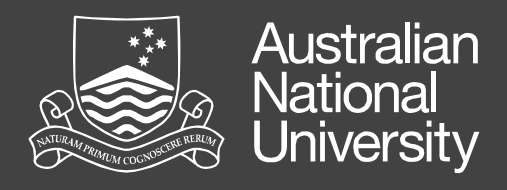

### Apple Remote Desktop Enabling

- System Preferences → Sharing → Remote Management
   Configure the Access Privileges (Tip: Option Click next
   to a user will automatically select all options)
- Or via the CLI

sudo /System/Library/CoreServices/RemoteManagement/
ARDAgent.app/Contents/Resources/kickstart -h
(for options and usage)

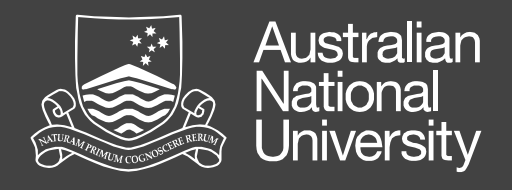

### SSH CLI Remote Access

- SSH allows you to run commands on a remote system
- Encrypted protocol so it is secure over the wire
- You can also do file (scp) and ftp (sftp) operations over the ssh protocol
- Can be configured for private / public key authentication
- Can be automated, particularly with keys

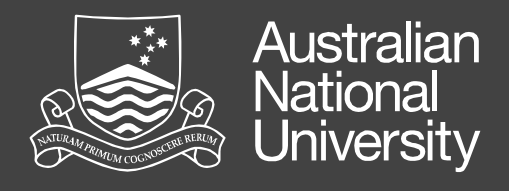

### SSH Enabling

- System Preferences → Sharing → Remote Logon
- Or via the CLI
  - sudo /usr/sbin/systemsetup -setremotelogin on
- Be aware that this will enable anybody that can log on to the machine via the login window to be able to login via ssh (including people in the AD or OD if configured)
  - Limit access as appropriate

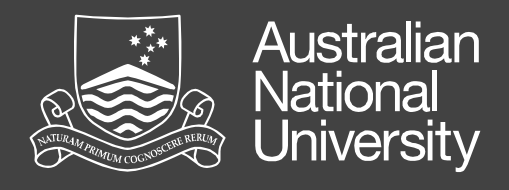

### SSH Configuring and Securing

- Edit /etc/sshd\_conf
- Recommend changes:
  - Protocol 2 forces use of newer protocol
  - AllowUser <user>
  - If you have setup public / private keys disable password-based authentication
    - PasswordAuthentication no & UsePAM no

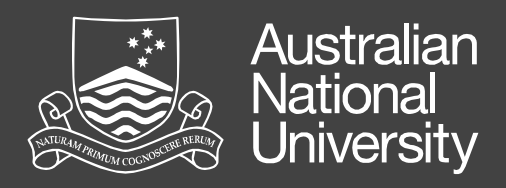

Setting up SSH Keys

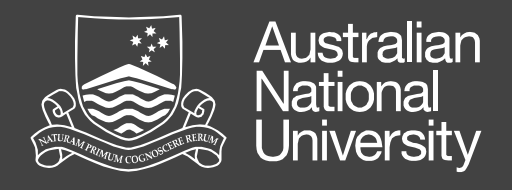

## SSH

#### Creating the Public and Private Keys

- ssh-keygen -t dsa
- Hit enter to save it in the default location(~/.ssh)
- Enter a passphrase twice. Make it secure.
- This will create two files in ~/.ssh. The public key is called id\_dsa.pub, this is the key that you put onto the remote hosts. The private key is called id\_pub. Make sure that the private key is kept secure, it is now your "password" for accessing remote systems.

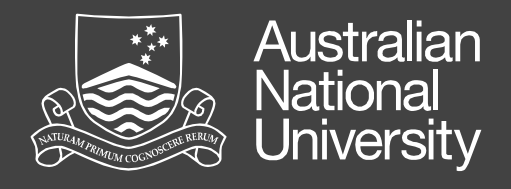

## SSH

### Deploying the Key

• Copy Public Key to Remote Machine

cd ~/.ssh; scp id\_dsa.pub username@remotehost:~/id\_dsa.pub

Login to Remote Machine

ssh username@remotehost

• Activate Key

cd ~/.ssh (lf .ssh doesn't exist then mkdir ~/.ssh; chmod 700 ~/.ssh) touch authorized\_keys; chmod 600 authorized\_keys cat ~/id\_dsa.pub >> authorized\_keys rm ~/id\_dsa.pub
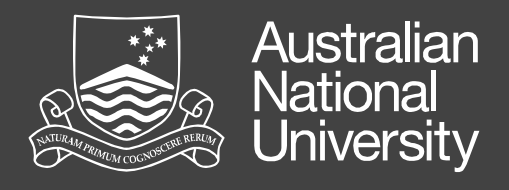

#### SSH Testing Key Deployment

- Log in to remote machine ssh username@remotehost
- You should have logged in without being asked for the password. Keychain will manage the unlocking the keys for you in Snow Leopard or later

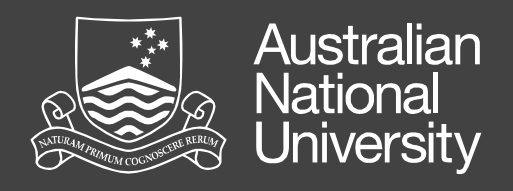

# Conclusion and Questions

Recapping what we have covered and opening the floor to any outstanding questions

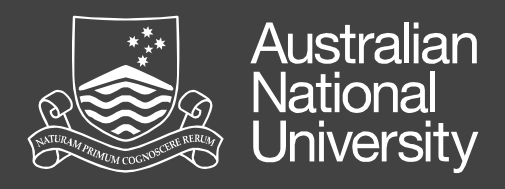

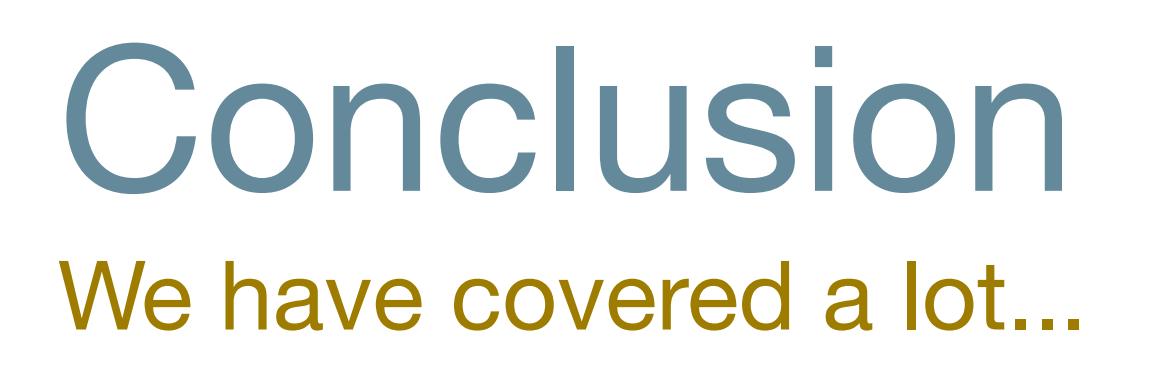

- Terminology of MOEs
- Things to consider when planing a MOE
- The OS X file system and how to adapt it to your needs
- How to track changes to your system

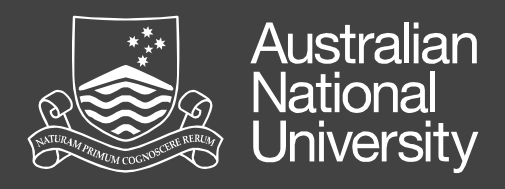

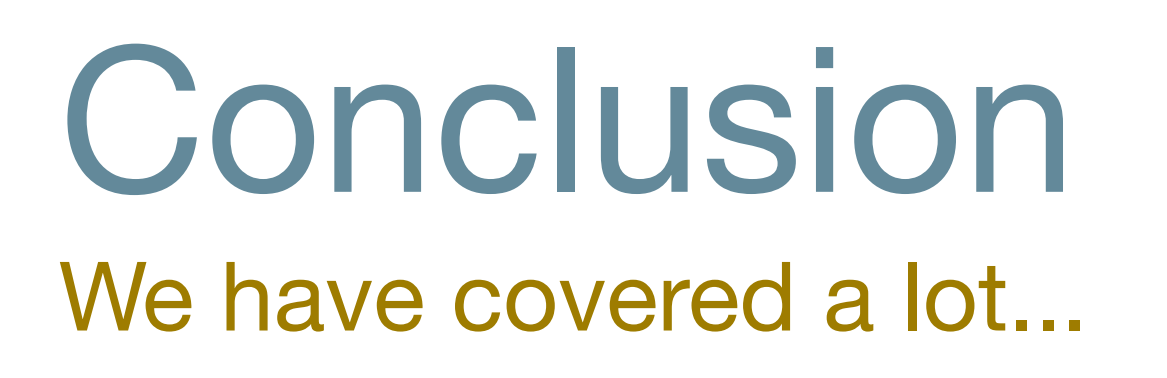

- Investigating and creating packages
- Briefly touched upon deployment
- Looked at scripting and CLI tools
- Covered remote access and ssh

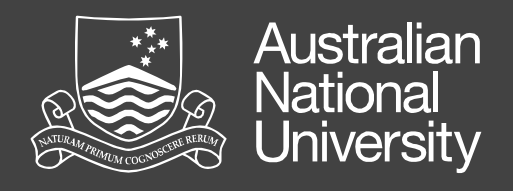

## Key Points

- When working with a MOE things need to be repeatable
- Document what you do, as you will need to refer to it later
- The command line is your friend
- Take MOEs one step at a time

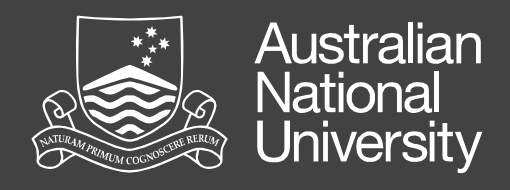

#### Good Resources

- MacEnterprise and its mailing list http://macenterprise.org
- AFP548

http://afp548.com

- Apple and some of their mailing lists http://www.apple.com particularly the developer documentation (where the sysadmin stuff is)
- UniMacTech AUC mailing list

http://www.auc.edu.au/mailman/listinfo/unimactech

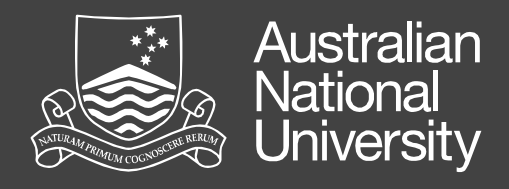

#### Good Resources

- Your colleagues every environment is different, but the problems are usually similar
- Bug Reporter If you think you find a bug with OS X or any Apple product report it at http://bugreporter.apple.com
- Google (or the search engine of your choice) http://www.google.com.au

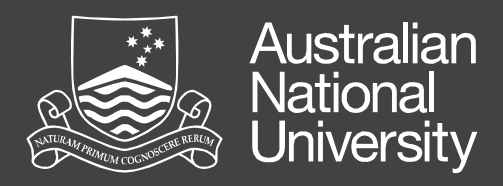

## Questions

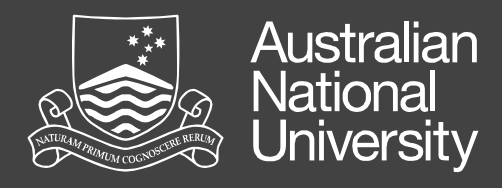

## Additional Links

#### Tools that might be useful

• Pacifist

http://www.charlessoft.com/

Iceberg

http://s.sudre.free.fr/Software/Iceberg.html

- Suspicious Package <u>http://www.mothersruin.com/software/SuspiciousPackage/</u>
- fseventer

http://www.fernlightning.com/doku.php?id=software:fseventer:start

 Roaring Apps - Mountain Lion App Compatibility Crowd Sourced DB <u>http://roaringapps.com/</u>

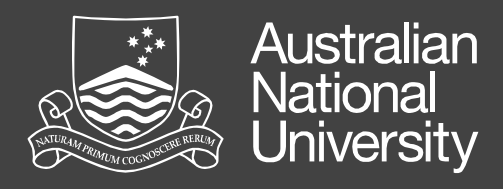

## Additional Links

#### Tools that might be useful

TextWrangler

http://www.barebones.com/products/textwrangler/

• Growl (fork)

https://bitbucket.org/pmetzger/growl/downloads

• iHook

http://sourceforge.net/projects/ihook/

BatChmod

http://www.lagentesoft.com/batchmod/index.html

MacTracker

http://mactracker.ca/

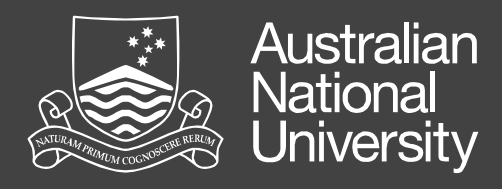

## Additional Links

#### Tools that might be useful

• Munki

http://code.google.com/p/munki/

Radmind

http://radmind.org

InstaDMG

http://afp548.com/forums/forum/software/instadmg/

http://code.google.com/p/instadmg/

DeployStudio

http://www.deploystudio.com/Home.html

• Absolute Manage InstallEase

https://amrc.absolute.com/Evaluation.aspx?ie=1